# คู่มือการใช้งานระบบฐานข้อมูลระดับความสามารถทางด้าน ภาษาอังกฤษตามเกณฑ์ CEFR

ศูนย์พัฒนาภาษาและวิเทศสัมพันธ์ มหาวิทยาลัยราชภัฏเพชรบุรี

### <u>สำหรับผู้ใช้งานทั่วไป</u>

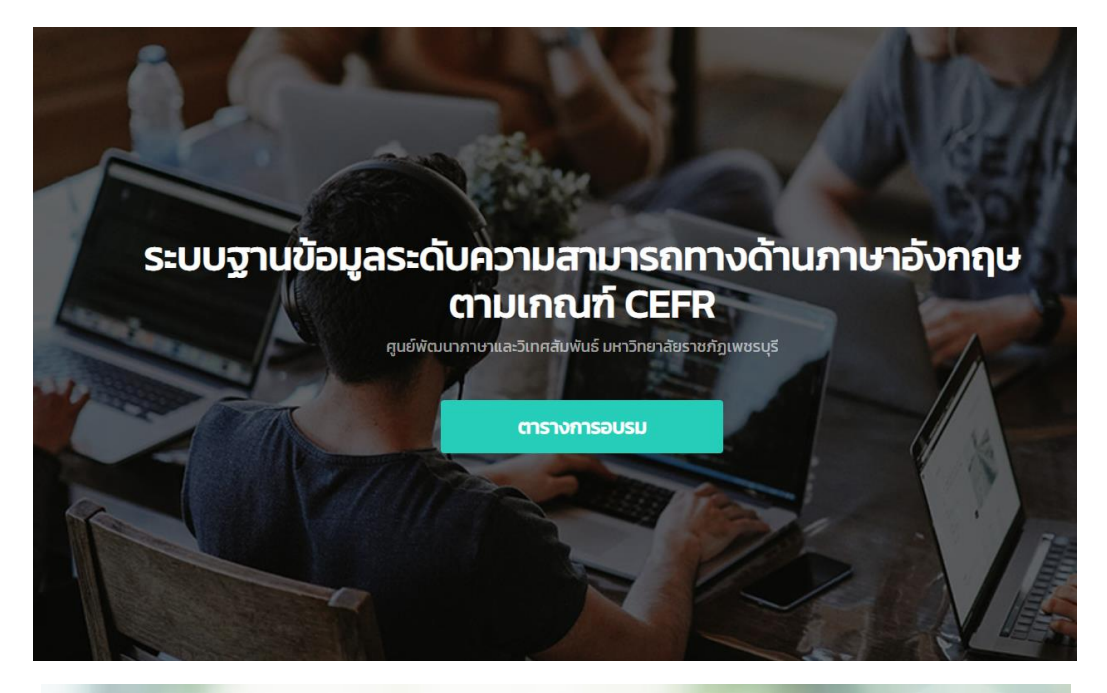

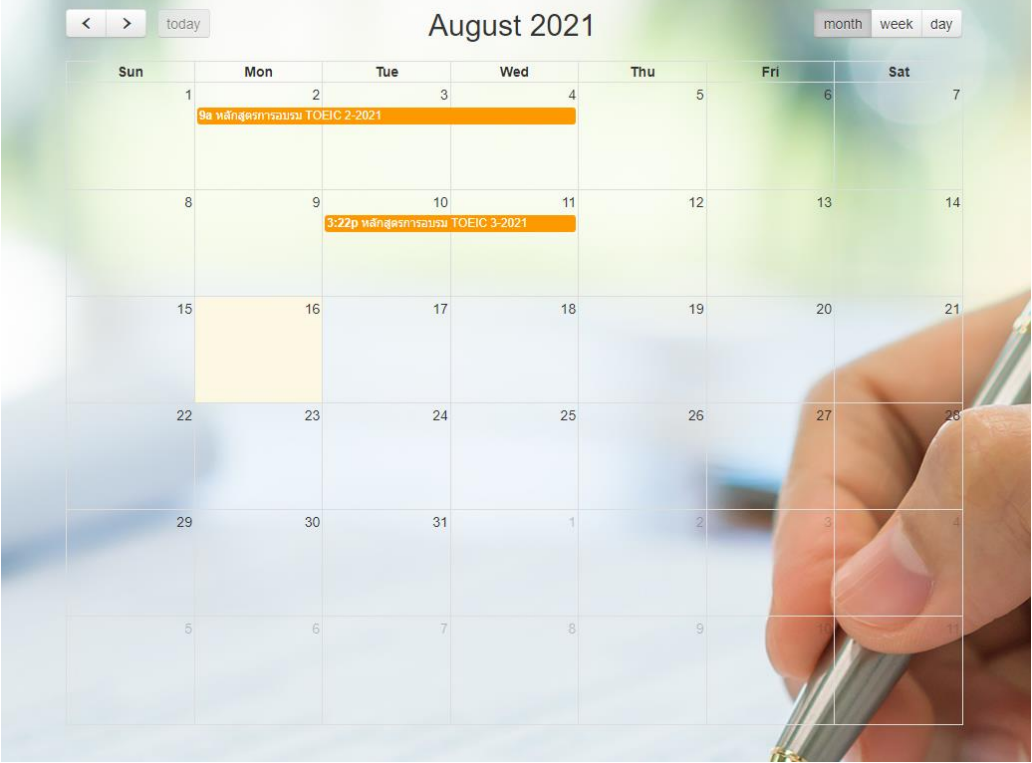

1. Register เพื่อยืนยันตัวตนและรับ Username และ Password ด้วยการคลิกที่เมนูตามภาพที่ต่อไปนี้

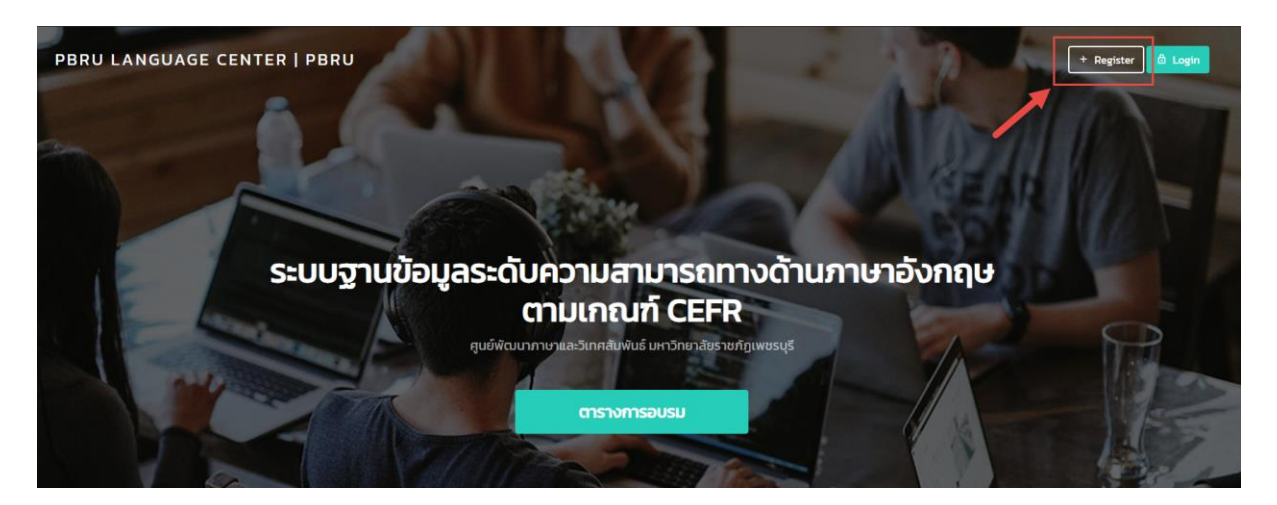

2. เลือกประเภทการลงทะเบียนเข้าสู่ระบบ โดยแบ่งเป็น 3 ประเภท

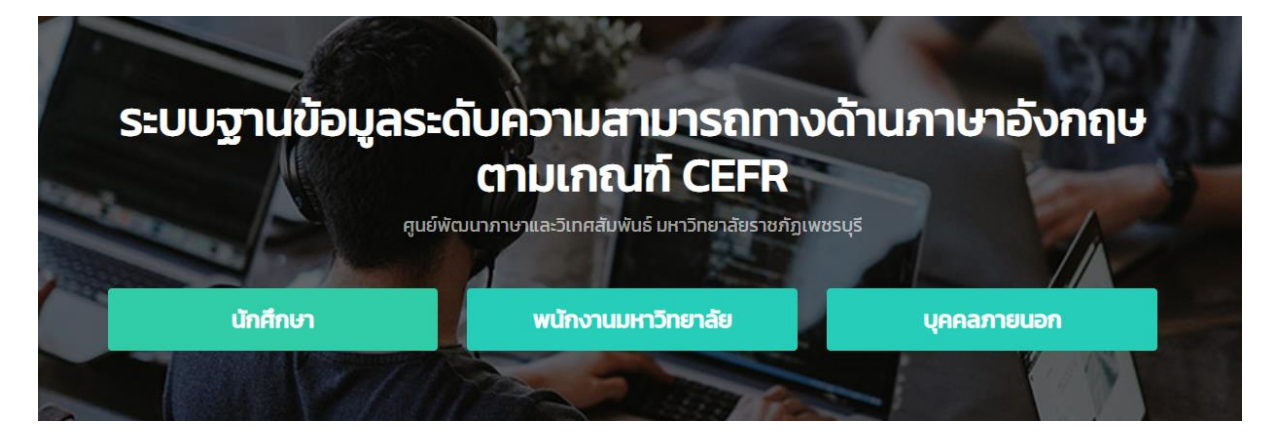

กรอกข้อมูลส่วนให้ครบ แล้วคลิกบันทึกข้อมูล

#### ประเภทการสมัคร กลุ่ม นักศึกษา

| นาย v ชื่อภาษาไทย<br>Mr. v NAME SURNAME<br>ชาย v วัน/เดือน/ปี เกิด 	ื<br>            |  |
|--------------------------------------------------------------------------------------|--|
| Mr.         NAME         SURNAME           ชาย         > วัน/เดือน/ปี เกิด         ๑ |  |
| ชาย ✓ วัน/เดือน/ปี เกิด 🖬                                                            |  |
|                                                                                      |  |
| E-MAIL (แนะนาเหก่ออก Gmail เท่านน) LINE ID                                           |  |
| าน่วยงาน /คณะ/สาขา ที่สังกัด<br>====== เลือกคณะ =====                                |  |
| ัสผ่าน ยืนยันรหัสผ่าน                                                                |  |
|                                                                                      |  |

#### ประเภทการสมัคร กลุ่ม พนักงานมหาวิทยาลัย

| นาย 🗸       | ชื่อภาษาไทย                              | นามสกุลภาษาไทย |
|-------------|------------------------------------------|----------------|
| Mr. 🗸       | NAME                                     | SURNAME        |
| ชาย         | 🗸 วัน/เดือน/ปี เกิด 🗖                    |                |
| .บอร์โทร    | E-MAIL (แนะนำให้กรอก Gmail เท่านั้น)     | LINE ID        |
| เน่วยงาน    | เ /คณะ/สาขา ที่สังก <b>ั</b> ด           |                |
| ===== เลือก | ıคณะ ====== → 🚽 ====== เลือกหลักสูตร === | <b>v</b>       |
| ัสผ่าน      | ยืนยันรหัสผ่าน                           |                |
|             |                                          |                |

#### ประเภทการสมัคร กลุ่ม บุคคลภายนอก

| นาย 🗸    | ชื่อภาษาไทย           | นามสกุลภาษาไทย              |
|----------|-----------------------|-----------------------------|
| Mr. 🛩    | NAME                  | SURNAME                     |
| ชาย      | ∽ วัน/เดือน/ปี เกิด 🗖 |                             |
| เบอร์โทร | E-MAIL                | E-MAIL (แนะนำให้            |
| หน่วยงาน |                       | Please fill out this field. |
| รหัสผ่าน | ยึนยันร               | หัสผ่าน                     |
|          |                       |                             |

4.Username และ Password ที่ใช้ในการ Login เข้าใช้งานระบบ

Username คือ หมายเลขบัตรประชาชน 13 หลัก Password คือ รหัสที่กำหนดขึ้นมาด้วยตนเอง

### 5. Login เข้าสู่ระบบ ด้วย Username และ Password

| เข้าสู่ระบบฐานข้อมูลระดับความสามารถทางด้านภาษาอังกฤษตามเกณฑ์ CEFR |
|-------------------------------------------------------------------|
| ชอดูเชงาน<br>ชื่อผู้ใช้งาน                                        |
|                                                                   |
| รหลพาน<br>รหัสผ่าน                                                |
|                                                                   |
| เข้าสู่ระบบ                                                       |
| กรณี ไม่สามารถเข้าระบบได้ กรุณาติดต่อผู้ดูแลระบบ                  |
|                                                                   |

### Password ที่กำหนดขึ้นมาด้วยตนเอง

### 6. หน้าแรกของระบบฐานข้อมูลเมื่อ Login ถูกต้อง

| PBRU<br>LANGUAGE<br>CENTER                                                                                                  | ระบบฐานข้อมูลระดับความสามารถทางดั            | າนภาษาอังกฤษตามเกณฑ์ CEFR 🛛 🗤 🕬 ເພາະ 🖨                                                                                                    | ) |
|----------------------------------------------------------------------------------------------------|----------------------------------------------|----------------------------------------------------------------------------------------------------|---|
| ayaduyeea 🕹 🕹 🕹 🕹                                                                                                    | PBRU Language Center   PBRU<br>ข้อมูลพื้นฐาน | รายการลงทะเมียนเข้าร่วนอบรม                                                                                                    |   |
| <ul> <li>indufinutsitionsaau</li> <li>indegenoosu</li> <li>indegenoosu</li> <li>indegenoosu</li> <li>indegenoosu</li> </ul> |                                              | ส่าตับ         มีอนุลหลักสูงร           ประเภทการของมาสอบ :<br>วันที่มีย : ถึง<br>การประเอง ::         รายการลงกะเบียนที่งะบด 0 รายการ<br>ข้อมูล ณ วันที่ : 16 ส.ศ. 2564 |   |
|                                                                                                    | สถานะการประเมิน<br>ตามเกณฑ์ CEFR<br>:        |                                                                                                    |   |

## 7. ครั้งแรกที่เข้าใช้งานระบบ ควรทำการตั้งค่ารหัสผ่านใหม่

| จัดการข้อมูลผู้ใช้งานระบบ      |                  |
|--------------------------------|------------------|
| ข้อมูลผู้ใช้งานระบบ            |                  |
| เลขบัตรประจำดัวประชาชน 13 หลัก |                  |
|                                |                  |
| นีอภาษาไทย                     | สกุลภาษาไทย      |
| ใจดี                           | จริงใจ           |
| Username                       |                  |
|                                |                  |
| Password                       | Confirm Password |
|                                |                  |
| บันทึกข้อมูล                   |                  |
| 4                              |                  |
|                                |                  |

วันที่ : 16 ส.ค. 2564

### 8. จัดการข้อมูลส่วนตุวของผู้ใช้งาน

| จัดการข้อมูลผู้ใ     | ใช้งานระบ         | Л                       |                                                 |             |         |   |
|----------------------|-------------------|-------------------------|-------------------------------------------------|-------------|---------|---|
| ข้อมูลผู้ใช้งานระบบ  |                   |                         |                                                 |             |         |   |
| เลขบัตรประจำดัวประชา | าชน 13 หลัก       |                         |                                                 |             |         |   |
|                      |                   |                         |                                                 |             |         |   |
| คำนำหน้าชื่อ         |                   | ขื่อภาษาไทย             |                                                 | สกุลภาษาไทย |         |   |
| นาย                  | *                 | ใจดี                    |                                                 | จริงใจ      |         |   |
| Name Titles          |                   | NAME                    |                                                 | SURNAME     |         |   |
| Mr.                  | ~                 | Jaidee                  |                                                 | Jingjai     |         |   |
| เพศ                  |                   | วัน/เดือน/ปี เกิด       |                                                 |             |         |   |
| ชาย                  | ~                 |                         |                                                 |             |         |   |
| เบอร์โทร             |                   | E-MAIL (อีเมต           | ล์แนะนำ Gmail เท่านั้น)                         |             | LINE ID |   |
|                      |                   |                         |                                                 |             |         |   |
| สังกัด คณะวิทยาการ   | ะจัดการ : [ การจั | ดการสารสนเทศทางธุรกิจ ] |                                                 |             |         |   |
| ====== เลือกคถ       | นะ =======        |                         | <ul> <li>====== เลือกหลักสูตร ======</li> </ul> |             | ~       |   |
| 4                    |                   |                         |                                                 |             |         | Þ |
|                      |                   |                         | บันทึกข้อมูล                                    |             |         |   |

### 9.บันทึกประวัติการฝึกอบรมในหลักสูตรอื่นๆ

|                             | เพิ่มข้อมูลหลักสูดรอบรม             |                            |   |
|-----------------------------|-------------------------------------|----------------------------|---|
| 🏝 ข้อมูลส่วนบุคคล 🔉         | ข้อมูลหลักสูตร                      |                            |   |
| ∭ บันทึกประวัติการสอบ ><br> | ชื่อ-สกุล ผู้บันทึกข้อมูล           |                            |   |
| พลักสุขายงาม                | นายใจดี จริงใจ                      |                            |   |
| 🌐 ปฏิทินการอบรม             | วันที่สอบ/ออกไบประกาศ<br>2021-04-06 |                            |   |
| •                           | ประเภทการอบรม/สอบ                   |                            |   |
|                             | IELTS                               | Contificato Filo :         |   |
|                             | 800                                 | Choose File No file chosen |   |
|                             | หมายเหตุ                            |                            |   |
|                             |                                     |                            | Æ |
|                             |                                     | บันทึกข้อมูล               |   |

10. ปฏิทินการอบรม/ปฏิทินอบรม สามารถคลิกที่ชื่อการอบรมในปฏิทินเพื่อดูรายระเอียดหรือลงทะเบียน เข้าร่วมการอบรม ในหลักสูตรดังกล่าว

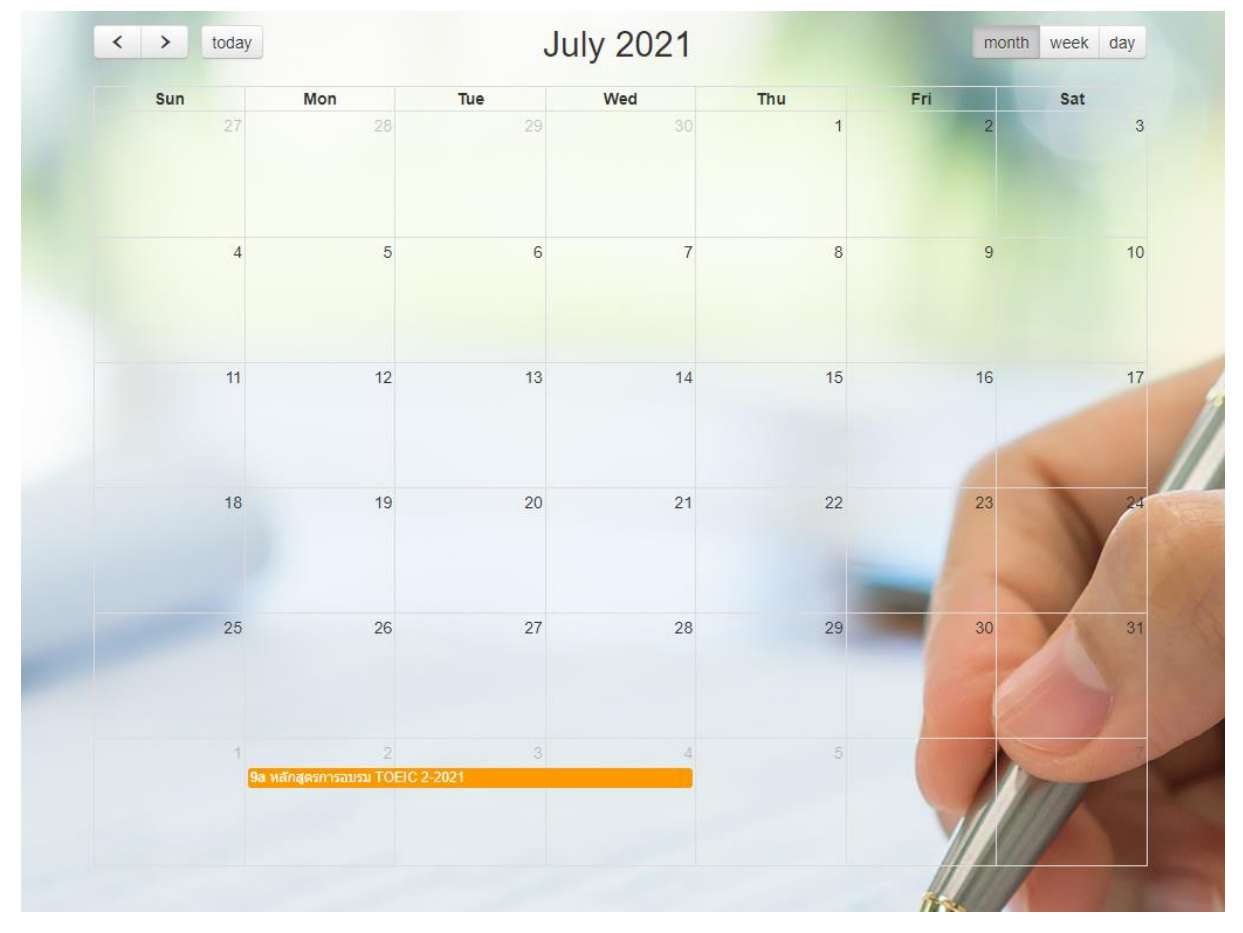

11.รายละเอียดการอบรมและลงทะเบียนเข้าร่วม หลังจากคลิกรายชื่อการอบรมจากปฏิทินในข้อที่ 10 จากนั้นคลิกเมนูลงทะเบียนเพื่อยืนยันการลงทะเบียนเข้าร่วมการอบรม

| ข้อมูลหลักสูตร                                                   |                           |
|------------------------------------------------------------------|---------------------------|
| ชื่อหลักสูตรอบรม (TH) : หลักสูตรการอบรม TOEIC 2-2021             |                           |
| ชื่อหลักสูตรอบรม (EN) : หลักสูตรการอบรม TOEIC 2-2021             |                           |
| ประเภทการอบรม/สอบ : IELTS                                        |                           |
| วันที่เริ่ม : 2021-08-02 09:00 <mark>ถึง</mark> 2021-08-04 16:30 | สถานะหลักสูตร : เปิด      |
| ผู้รับผิดชอบ : ศูนย์พัฒนาภาษาและวิเทศสัมพันธ์                    |                           |
| ไฟลเอกสารที่เกี่ยวข้อง :                                         |                           |
| ราคา 4,000 บาท                                                   | จำนวนผู้เข้าร่วม : 150 คน |
| กลุ่มเป้าหมาย : นักศึกษา                                         |                           |
| สถานที่จัด : LC 415                                              |                           |
| หมายเหตุ : -                                                     |                           |
|                                                                  |                           |
|                                                                  | <b>Г</b> ลงทะเบียน        |
|                                                                  |                           |

12. ตรวจสอบรายละเอียดค่าอบรมและเลขที่บัญชีสำหรับโอนเงินเพื่อชำระค่าสมัคร และนำหลักฐานการ ชำระค่าอบรมเพื่อส่งหลักฐานการชำระเงิน

| ข้อมูลหลักสูตร                                          |                           |                      |
|---------------------------------------------------------|---------------------------|----------------------|
| ชื่อหลักสูตรอบรม (TH) : หลักสูตรการอบรม TOEIC 3-2021    |                           |                      |
| ชื่อหลักสูตรอบรม (EN) : หลักสูตรการอบรม TOEIC 3-2021    |                           |                      |
| ประเภทการอบรม/สอบ : TOEIC                               |                           |                      |
| วันที่เริ่ม : 2021-08-10 15:22 ถึง 2021-08-11 15:22     |                           | สถานะหลักสูตร : เปิด |
| ผู้รับผิดชอบ : ศุนย์พัฒนาภาษาและวิเทศสัมพันธ์           |                           |                      |
| ์<br>ไฟลเอกสารที่เกี่ยวข้อง : ይ                         |                           |                      |
| ราคา 1,500 บาท                                          | จำนวนผู้เข้าร่วม : 200 คน |                      |
| กลุ่มเป้าหมาย : นักศึกษา                                |                           |                      |
| สถานที่จัด : ม.ราชภัฏเพชรบุรี                           |                           |                      |
| หมายเหตุ : -                                            |                           |                      |
|                                                         |                           |                      |
| ไอนเงินช่าระค่าหลักสูตรอบรมได้ทีเลขบัญชี : 020126789195 |                           |                      |
| ชื่อบัญชี : มหาวิทยาลัยราชภัฏเพชรบุรี                   |                           |                      |
| ธนาคาร : ออมสิน                                         |                           |                      |
|                                                         | ส่งหลักฐานการชำระเงิน     |                      |

| รถทางด้า   | เลือกหลักฐานการชำระเงิน ×                                                                                                    |      |
|------------|----------------------------------------------------------------------------------------------------|------|
|            | ข้อมูลผู้สมัคร<br>นายใจดี จริงใจ                                                                                                    |      |
|            | ข้อมูลหลักสูตร                                                                                                    |      |
| EIC 3-2021 | หลักสูตร : หลักสูตรการอบรม TOEIC 3-2021<br>ประเภทการอบรม/สอบ : TOEIC                                                                                    |      |
| EIC 3-2021 | ราคา 1,500 บาท<br>วันที่เริ่ม : 2021-08-10 15:22 ถึง 2021-08-11 15:22<br>สถานที่จัด : ม.ราชภัฏเพชรบุรี<br>วันที่ลงทะเบียนเข้าร่วม : 2021-08-16 18:53:42 |      |
| 15:22      | สถานะการขำระเงิน : ยังไม่ขำระเงิน                                                                                                    | เปิด |
| 5          | Choose File No fiosen ยืนยันการส่งหลักฐาน ยกเลิก                                                                                                    |      |
|            | จานวนผูเขารวม : 200 คน                                                                                                    |      |

13.ตรวจสอบข้อมูลและเลือกไฟล์หลักฐานการชำระเงิน จากนั้นเลือกเมนูยืนยันการส่งหลักฐาน

### 14.ตรวจสอบสถานะการชำระเงินได้จากหน้าแรกของระบบหลังจากทำการ Login เรียบร้อยแล้ว

| ระบบฐานข้อมูลระดับความสามารถทางด้านภาษาอังกฤษตามเกณฑ์ CEFR                                                                                          |                             |  |  |  |
|----------------------------------------------------------------------------------------------------|-----------------------------|--|--|--|
| PBRU Language Center   PBRU                                                                                                    |                             |  |  |  |
| ข้อมูลพื้นฐาน                                                                                                    | รายการลงทะเบียนเข้าร่วมอบรม |  |  |  |
| ชื่อ-สกุล : นายใจดี อริงใจ<br>เมอริกร :<br>อัเมล :<br>มีเมล :<br>LINE ID :<br>ประหากสมาชิก : หน้างานมหาวิทยาลัย<br>สถานะการประเมิน<br>ตามเกณฑ์ CEFR |                             |  |  |  |
| :                                                                                                    |                             |  |  |  |

### 15.สามารถออกจากระบบได้โดยคลิกเมนูดังภาพและเลือกเมนูออกจากระบบ

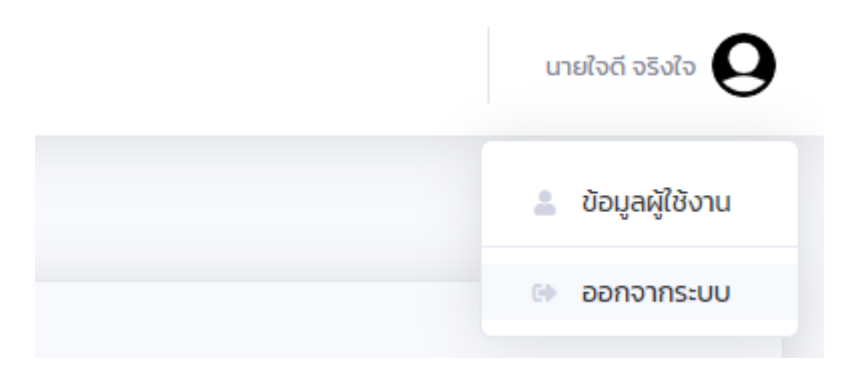

16.สามารถคลิก Logo ระบบ (จอบนด้านซ้าย) เพื่อกลับไปยังหน้าแรกของระบบ

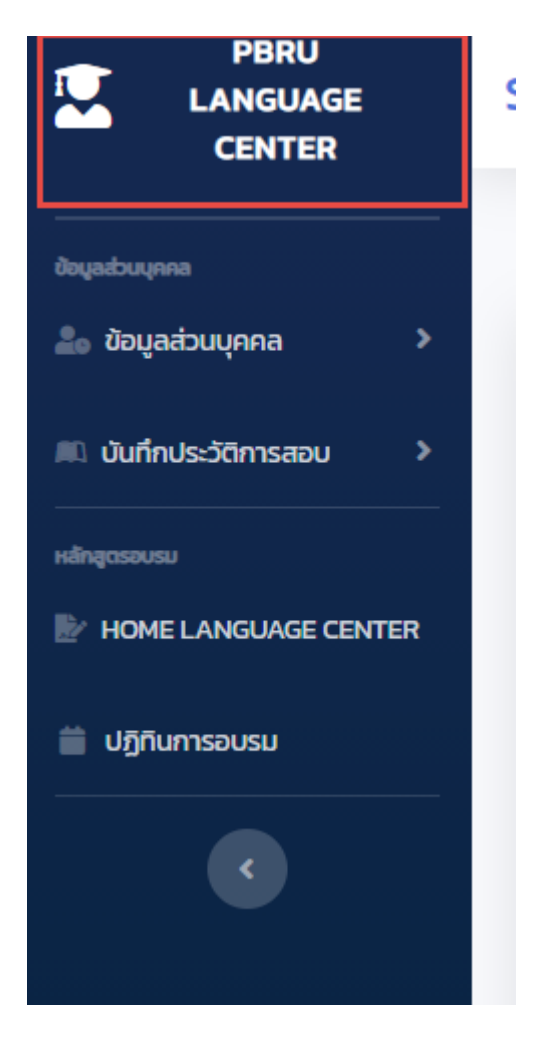